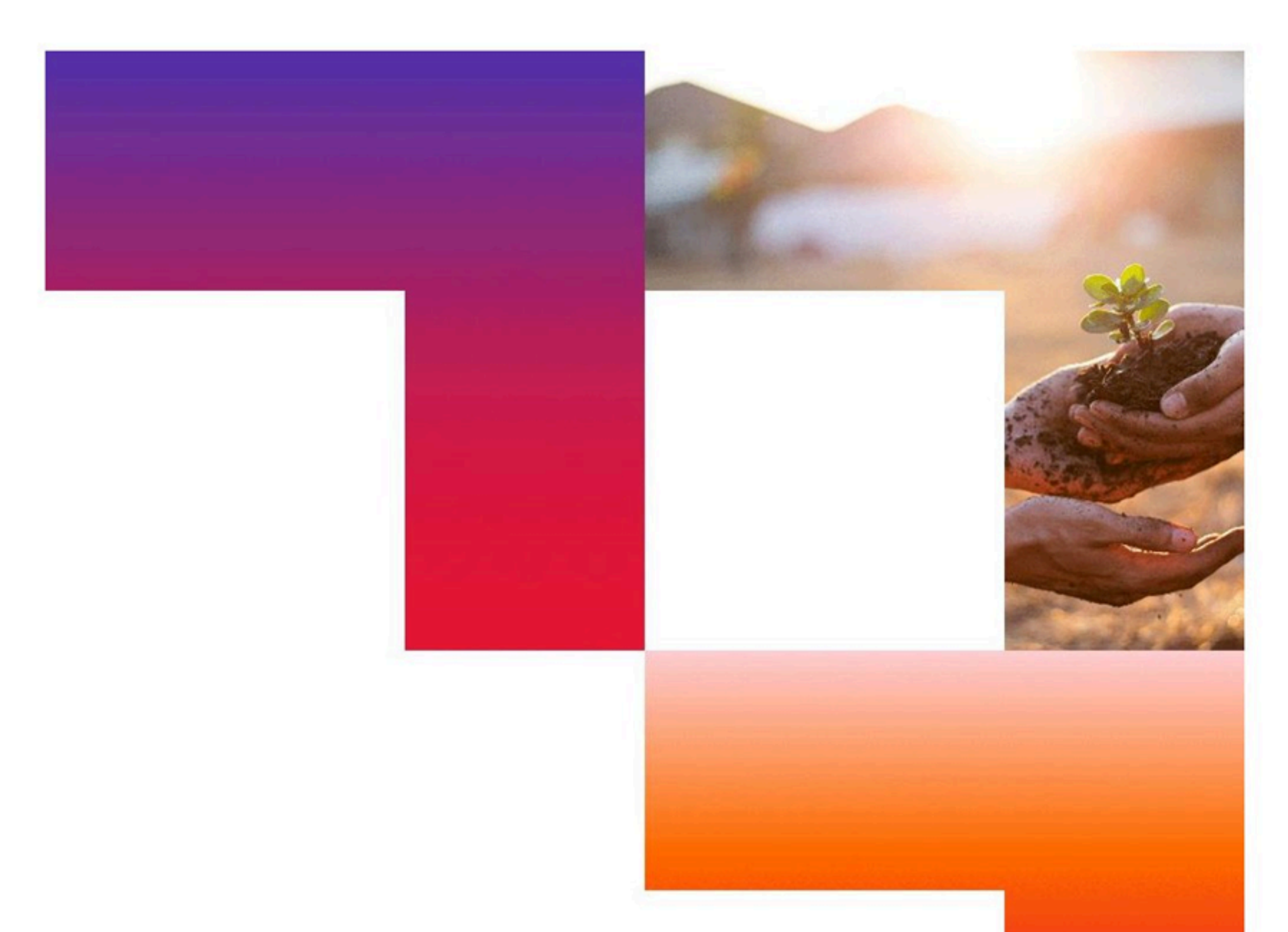

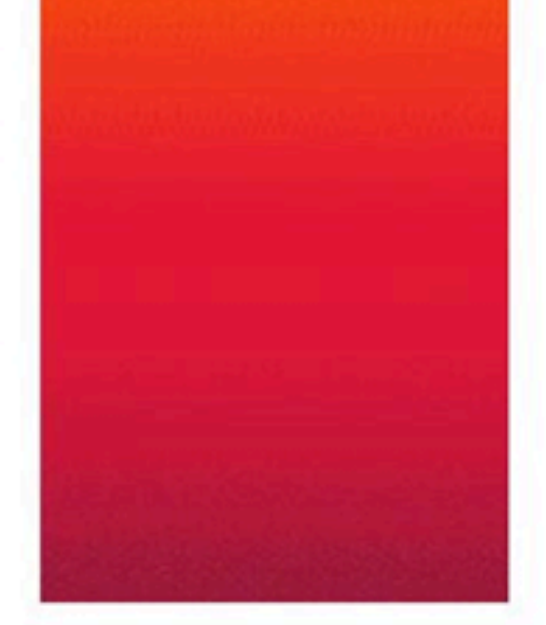

# CGI Vesa

Viestintä

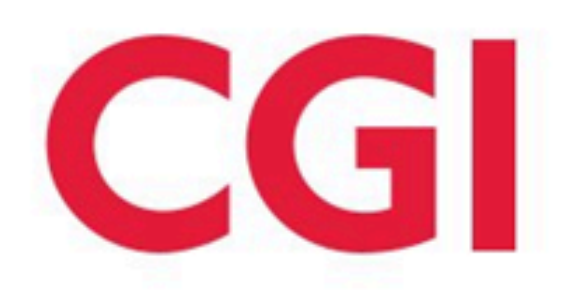

## Viestit huoltaja

#### Navigointi: Perhe / Viestit

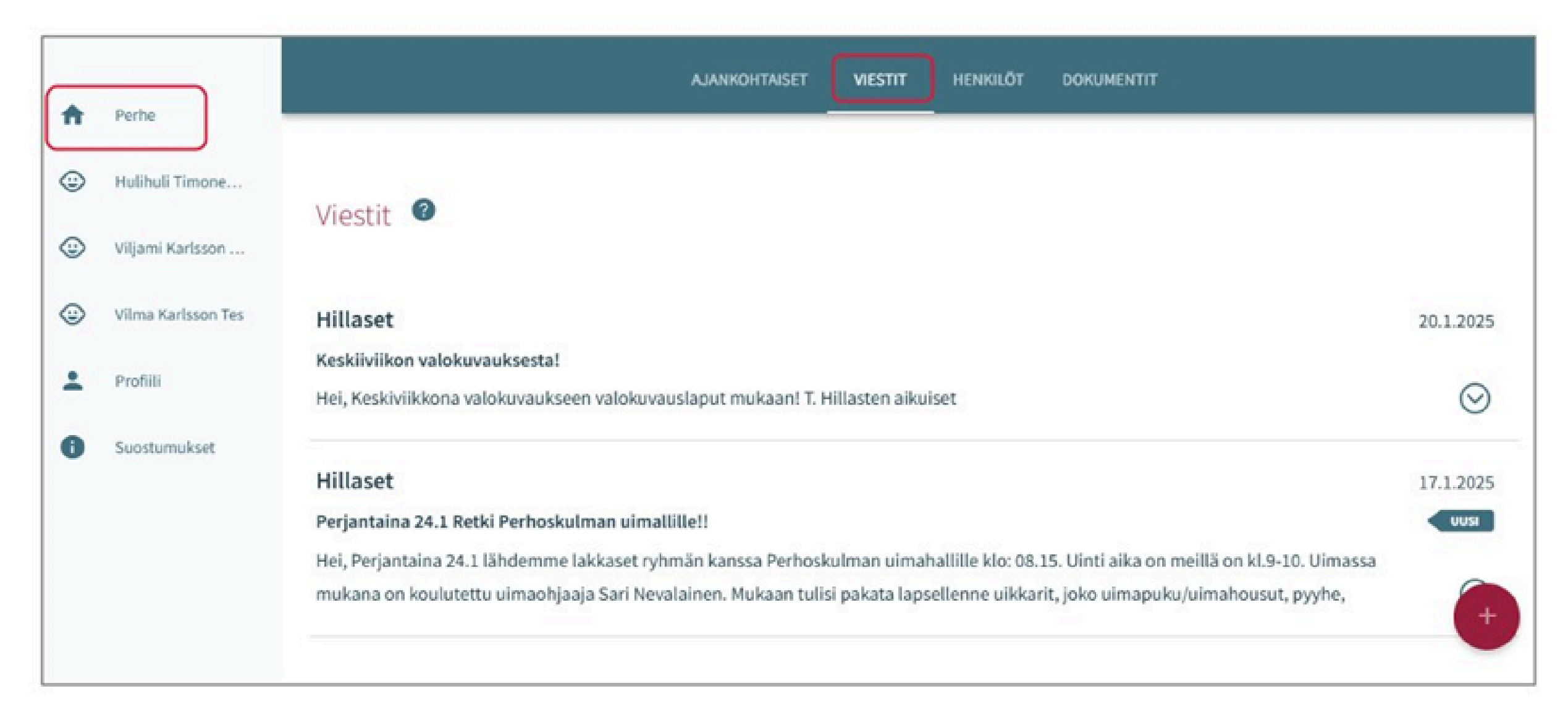

Perhe valikon viestit -välilehdellä huoltaja voi lähettää viestin ryhmään tai vastata ryhmän lähettämään viestiin. Välilehdellä näkyy kaikki huoltajalle saapuneet ja lähetyt viestit ja viestiketjut.

Mikäli ammattilainen on lähettänyt uuden viestin, on viestissä -ikoni. Kun huoltaja ammattilainen klikkaa viestin avatuksi, muuttuu viestin tila luetuksi ja - ikoni poistuu.

Mikäli lähettyyn viestiin on saapunut vastaus, on viesti osissa näkyvillä

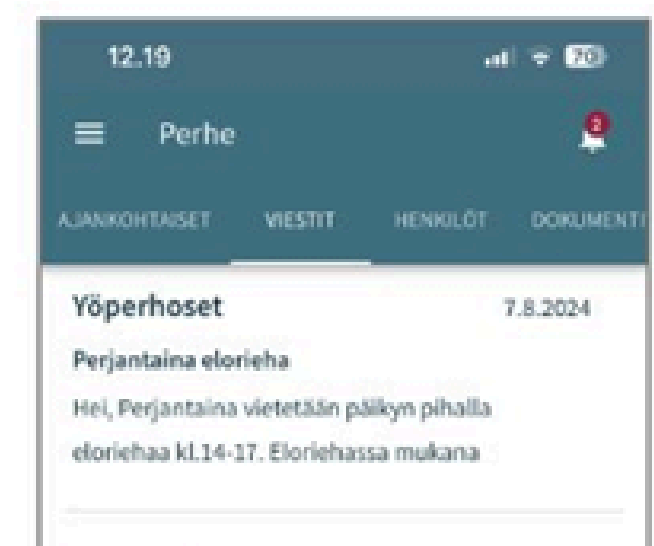

alkuperäinen lähetetty viesti ja viestin lopussa näkyvillä 🎯 -ikoni.

#### **UUSI VIESTI**

Uusi viesti aloitetaan painamalla Lisää-painiketta

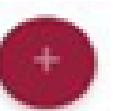

Valitse vastaanottajat: Kentässä näkyy automaattisesti ryhmät, joille huoltaja voi lähettää viestejä, sekä ryhmän nimen perässä huollettava, jonka osalta viestiä ollaan lähettämässä.

Valmis viesti lähetetään ryhmään lähetä -painikkeella

X-painikkeella poistutaan uusi viesti näkymästä lähettämättä viestiä ja palataan viestit -välilehdelle.

| Yoperhoset                                  | 31.7.2024 |
|---------------------------------------------|-----------|
| Syysretki 15.9 Jänön<br>luontokeskukseen    | < vvn     |
| Hei kotiväki ! 15.9 suuntamme               |           |
| syysretkelle Jänön luontokeskukseen.        | $\odot$   |
| Moona Jussila                               | 1.8.2024  |
| Ensi viikolla Moona lomailee                |           |
| Hei, Moonan mummi saapuu Kuhmosta           |           |
| ensi viikoksi meidän tykö ja Moona          | $\odot$   |
| Yöperhoset                                  | 1.8.2024  |
| Maanantaina aamupala jo 7:45                |           |
| Hei, Maanantaina aamupalaa tarjolla         |           |
| poikkeuksellisesti kl. 7:45 - 8.15 yt. Yöpe | the state |

| lusi viesti 🛛                                      |                   |   |
|----------------------------------------------------|-------------------|---|
| ahettäjä                                           |                   |   |
| inja Raili Haikonen-Jussila                        |                   |   |
| alitse vastaanottajat                              |                   |   |
| Kukkaset(Dani Sannila) (Tinja Halkonen-Jussila)    |                   |   |
| Yöperhoset(Moona Jussila) (Tinja Haikonen-Jussila) |                   |   |
| Aihe                                               |                   |   |
|                                                    |                   |   |
| Viestin sisältö                                    |                   |   |
|                                                    |                   |   |
|                                                    | Lähetys painike   | - |
|                                                    | Editorys pairinge |   |

| Viestit 0                                                                                                    |                              |
|----------------------------------------------------------------------------------------------------|------------------------------|
| Yöperhoset<br>Svysretki 15.9 Jänön luontokeskukseen                                                                                                    | 31.7.2024                    |
| Hei kotiväki ! 15.9 suuntamme syysretkelle Jänön luontokeskukseen. Lähtö päiväkodilta klo: 8.00 yhteiskuljetuksella. Mikäli lapsenne syö päiväkodilla aamupalan tulee huomioid<br>aamupala tarkoilu alkaa kl: 07.20 ja päättyy 07:45, jotta ehdimme vielä hyvin yhteiskuljetukseen. Retkilupa tulee olla hyväksyttynä ennen retkeä. Lupa hyväksytään CGI Vesa palv | ia, että<br>elussa luvat 🛛 🛇 |

### **SAAPUNUT VIESTI**

| Huoltajalle saapune | esta viestistä | tai v | astauk | sesta | tulee | huomio | kello | ikoniin. |
|---------------------|----------------|-------|--------|-------|-------|--------|-------|----------|
|                     |                |       |        |       |       |        |       | -        |

Kello ikonia klikkaamalla avautuu 'Ilmoitukset' -ikkuna, josta huoltaja näkee, miltä ryhmältä viesti on saapunut.

Mobiili laitteelle tulee push-ilmoitus käyttäjälle Vesaan saapuneesta viestistä, mikäli mobiililaitteessa on sallittu CGI Vesa sovelluksen lähettää ilmoituksia.

2

Käyttäjän tulee sallia CGI Vesa sovelluksen ilmoitukset asentaessa sovellusta tai Ilmoitukset tulee olla asetettu sallituksi puhelimen asetuksista.

CGI Vesa ilmoitusten salliminen mobiililaitteella:

Sovellusta asentaessa: Älä salli: Sovellus ei lähetä erillisiä ilmoituksia puhelimeen viestin saapuessa Salli: Sovellus lähettää push-ilmoituksen käyttäjän puhelimeen saapuneesta viestistä

CGI Vesa sovelluksen ilmoitukset voidaan sallia myös myöhemmin puhelimen asetuksista.

#### **VIESTIIN VASTAAMINEN**

Ryhmän lähettämään viestiin on mahdollista vastata, viestinäkymässä ryhmän välittämän viestin alapuolen vastauskenttään kirjoittamalla vastaus. Vastaus lähetetään lähetys > -painikkeella.

| Viesti                                                                                                    | 12.20                                                                |
|----------------------------------------------------------------------------------------------------|----------------------------------------------------------------------|
| Lähettäjä                                                                                                    | 1111                                                                 |
| Yöperhoset                                                                                                    | Viesti                                                               |
|                                                                                                    |                                                                      |
| vastaamottajat                                                                                                    | Lähettäjä                                                            |
| Moona Jussila                                                                                                    | Yöperhoset                                                           |
| (Tinja Halkonen-Jussila)                                                                                                    | Vastaanottajat                                                       |
| B1-Sm154                                                                                                    | Masoa Jussila                                                        |
| Pavamaara<br>1.8.3034                                                                                                    | (Tinja Haikonen-Jussila)                                             |
| 1.8.2024                                                                                                    |                                                                      |
| Managerial and and a second second | Paivāmāārā                                                           |
| Meanantaina semupeia jo 1745                                                                                                    | 1.8.2024                                                             |
| Hei,<br>Maanantaina aamupalaa tarjolla poikkeukseliisesti kl. 7)45 - 8.15                                                                                                    | Maanantaina aamupala jo 7:45 14.35                                   |
| ad Minasharad                                                                                                    | Hel,                                                                 |
|                                                                                                    | Maanantaina aamupalaa tarjolla<br>polkkeuksellisesti kl. 7:45 - 8,15 |
|                                                                                                    | yt. Vüperhoset                                                       |
| Not the second second se                                                                                                    |                                                                      |
| HD,                                                                                                    |                                                                      |
| Moona ei tule aamupalalle maaanantaina. Vastaus kenttä                                                                                                    |                                                                      |
| Terkuin Tinja                                                                                                    |                                                                      |
|                                                                                                    |                                                                      |
|                                                                                                    |                                                                      |
| Lähetä painike >                                                                                                    |                                                                      |
|                                                                                                    | >                                                                    |
|                                                                                                    |                                                                      |